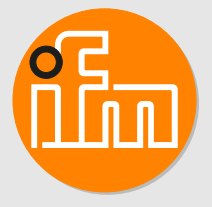

# Operating instructions IO-Link Master Display 1.44" E30443

## Contents

| 1  | Preliminary note                                                                                                    | 3<br>3                     |
|----|----------------------------------------------------------------------------------------------------|----------------------------|
| 2  | Safety instructions                                                                                                    | 4                          |
| 3  | Intended use                                                                                                    | 5                          |
| 4  | Getting started                                                                                                    | 6<br>6                     |
| 5  | Function                                                                                                    | 7                          |
| 6  | Mounting                                                                                                    | 8                          |
| 7  | Electrical connection                                                                                                    | 9                          |
| 8  | Operating and display elements 1                                                                                                    | 0                          |
| 9  | Menu.19.1Explanation main menu.19.2Explanation favourite settings (FAV)19.3Explanation master settings (M.CFG)19.4Explanation fieldbus configuration (F.CFG)19.5Explanation loT port configuration (I.CFG)19.6Explanation display settings (D.CFG)1                                                                                                    | 1<br>1<br>1<br>2<br>2      |
| 10 | Configuration.       1         10.1 Parameter setting in general.       1         10.2 Updating the device catalogue       1         10.2.1 System requirements       1         10.2.2 Loading the device catalogue in moneo configure.       1         10.2.3 Writing the device catalogue to the display       1         10.2.4 Resetting the AL master port.       1 | 3<br>3<br>3<br>3<br>3<br>5 |
| 11 | Troubleshooting       1         11.1       Warning messages       1         11.2       Instructions       1                                                                                                    | 6<br>6<br>7                |
| 12 | Maintenance, repair and disposal 1                                                                                                    | 9                          |

## 1 Preliminary note

You will find instructions, technical data, approvals and further information using the QR code on the unit / packaging or at www.ifm.com.

### 1.1 Symbols used

- ✓ Requirement
- Instructions
- $\triangleright$  Reaction, result
- [...] Designation of keys, buttons or indications
- → Cross-reference
- Important note

ñ

Non-compliance may result in malfunction or interference.

Information

Supplementary note

## 2 Safety instructions

- The device described is used in a system as subcomponent.
  - The system architect is responsible for the safety of the system.
  - The system architect undertakes to perform a risk assessment and to create documentation in accordance with legal and normative requirements to be provided to the operator and user of the system. This documentation must contain all necessary information and safety instructions for the operator, the user and, if applicable, for any service personnel authorised by the architect of the system.
- Read this document before setting up the product and keep it during the entire service life.
- The product must be suitable for the corresponding applications and environmental conditions without any restrictions.
- Only use the product for its intended purpose ( $\rightarrow \rightarrow$  Intended use).
- If the operating instructions or the technical data are not adhered to, personal injury and/or damage to property may occur.
- The manufacturer assumes no liability or warranty for any consequences caused by tampering with the product or incorrect use by the operator.
- Installation, electrical connection, set-up, operation and maintenance of the product must be carried out by qualified personnel authorised by the machine operator.
- Protect devices and cables against damage.

## 3 Intended use

The IO-Link Master Display is used for indicating information and process values of the connected ifm IO-Link sensors.

The sensors connected to the master cannot be configured via the IO-Link Master Display.

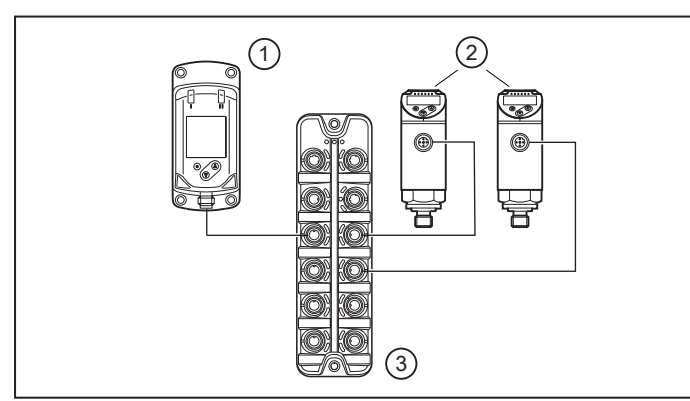

- 1: IO-Link Master Display 1.44"
- 2: IO-Link sensors
- 3: IO-Link masters

Fig. 1: Example of a system integration

## 4 Getting started

#### 4.1 Set-up

Set-up is not necessary. Nevertheless, it is possible to change the default settings.

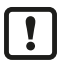

In case the connected ifm device cannot be displayed:Carry out the following steps:

Load the device catalogue in moneo configure.

Write the device catalogue to the display.

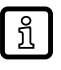

## 5 Function

During operation the IO-Link Master Display indicates the process values of the IO-Link sensors connected to the master. The process value to be indicated and the IP address of the master can be set via the menu. Besides, additional information about the master and the sensors can be displayed.

This device uses an ifm-specific IoT Core communication via IO-Link. The number and the scope of functions of the connectable devices of this type (e.g. E30443 and EIO330) depend on the firmware version of the IO-Link master used.

The corresponding port of the master must be configured as an IO-Link port.

## 6 Mounting

▶ Insert the device into the system so that no mechanical forces are exerted on the housing.

!

### 7 Electrical connection

The device must be connected by a qualified electrician.

The national and international regulations for the installation of electrical equipment must be adhered to.

Supply voltage SELV, PELV according to the technical data sheet.

- Disconnect power.
- Connect the device as follows:

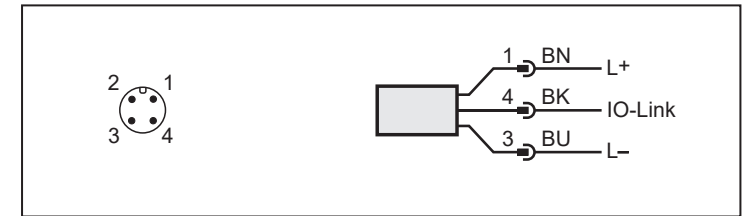

| Pin                         | Core colour |       |  |  |  |
|-----------------------------|-------------|-------|--|--|--|
| 1: L+                       | BN          | Brown |  |  |  |
| 4: IO-Link                  | ВК          | Black |  |  |  |
| 3: L-                       | BU          | Blue  |  |  |  |
| Colours to DIN EN 60947-5-2 |             |       |  |  |  |

# 8 Operating and display elements

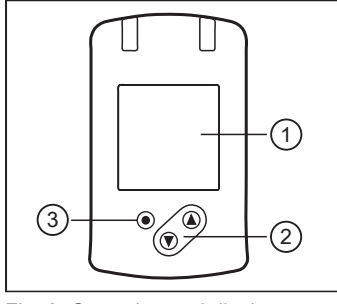

Fig. 2: Operating and display elements

| 1: TFT display                                 |
|------------------------------------------------|
| Indication of current process values           |
| Display of the parameters and parameter values |
| 2: Buttons up [▲] and down [▼]                 |
| Select parameters                              |
| Change parameter values (hold button pressed)  |
| 3: [●] key = Enter                             |
| Change from the RUN mode to the main menu      |
| Change to the setting mode                     |
| Apply the set parameter value                  |

## 9 Menu

Process value display (RUN mode)

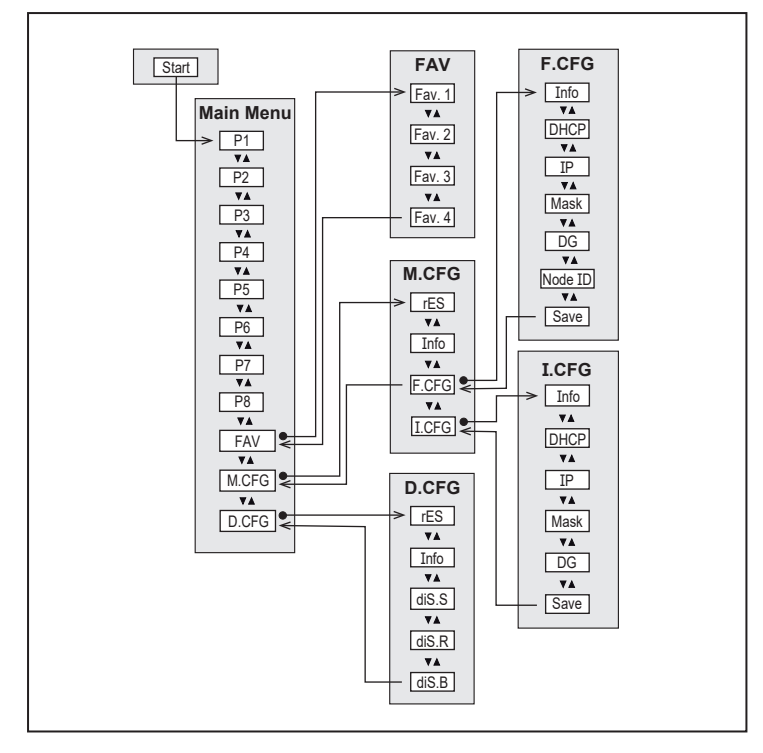

#### 9.1 Explanation main menu

| P1 - 8 | Information about the sensors on ports 1 – 8<br>– All process values<br>– Information about the device<br>– Device events                               |
|--------|----------------------------------------------------------------------------------------------------|
| FAV    | Opening of the lower menu level favourite setting                                                                                                    |
| M.CFG  | Opening of the lower menu setting master setting<br>ື່ງ<br>The menu level M.CFG is only available if the display is connected to a suitable ifm master. |
| D.CFG  | Opening of the lower menu setting display setting                                                                                                    |

### 9.2 Explanation favourite settings (FAV)

| Fav1- | Setting of favourites 1 – 4:                                            |
|-------|-------------------------------------------------------------------------|
| Fav.4 | The favourites consist of the process values indicated in the RUN mode. |
|       | PX.PVY = Display process value Y of port X.                             |

### 9.3 Explanation master settings (M.CFG)

| rES  | Restore factory setting of the master                                                                                                    |
|------|----------------------------------------------------------------------------------------------------|
| Info | Information about the IO-Link master, e.g. designation of the master, application-specific tag, IP addresses, firm-<br>ware version, serial number. |

| F.CFG | Opening of the lower menu level fieldbus configuration |
|-------|--------------------------------------------------------|
| I.CFG | Opening of the lower menu level IoT port configuration |

### 9.4 Explanation fieldbus configuration (F.CFG)

| Info    | Information about the fieldbus                                                                              |
|---------|----------------------------------------------------------------------------------------------------|
| DHCP    | DHCP option of the fieldbus interface                                                                       |
| IP      | Configuration of the IP address of the fieldbus interface of the master                                     |
| Mask    | Configuration of the subnet mask of the fieldbus interface of the master                                    |
| DG      | Configuration of the IP address of the default gateway                                                      |
| Node ID | Configuration of the node ID - only for fieldbus (if necessary, it replaces the IP address and subnet mask) |
| Save    | Save fieldbus configuration                                                                                 |

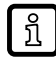

บี

When the fieldbus configuration has been changed, it has to be saved. If this is not made manually via the menu item "Save", a note is displayed and the configuration is automatically saved.

### 9.5 Explanation IoT port configuration (I.CFG)

| Info | Information about the fieldbus                                           |
|------|--------------------------------------------------------------------------|
| DHCP | DHCP option of the fieldbus interface                                    |
| IP   | Configuration of the IP address of the fieldbus interface of the master  |
| Mask | Configuration of the subnet mask of the fieldbus interface of the master |
| DG   | Configuration of the IP address of the default gateway                   |
| Save | Save fieldbus configuration                                              |

When the IoT port configuration has been changed, it has to be saved. If this is not made manually via the menu item "Save", a note is displayed and the configuration is automatically saved.

### 9.6 Explanation display settings (D.CFG)

| rES   | Restore factory setting of the display                                               |
|-------|--------------------------------------------------------------------------------------|
| Info  | Information about the display, e.g.: article number, serial number, firmware version |
| diS.S | Background colour scheme of the display: dark = black, light = white                 |
| diS.R | Display rotation in degrees: 0, 90, 180, 270                                         |
| siS.B | Display brightness: 25, 50, 75, 100, OFF                                             |

#### 10.1 Parameter setting in general

| 1. Change from the RUN mode to the main menu | [•]                                                                                 |  |  |  |  |
|----------------------------------------------|-------------------------------------------------------------------------------------|--|--|--|--|
| 2. Select the requested parameter            | [▲] or [▼]                                                                          |  |  |  |  |
| 3. Change to the setting mode                | [•]                                                                                 |  |  |  |  |
| 4. Modification of the parameter value       | [▲] or [▼] > 1 s                                                                    |  |  |  |  |
| 5. Apply the set parameter value             | [•]                                                                                 |  |  |  |  |
| 6. Return to the RUN mode                    | > 30 s (timeout) or press [▲] and [▼] simultaneously until the RUN mode is reached. |  |  |  |  |

#### 10.2 Updating the device catalogue

#### 10.2.1 System requirements

#### As of moneo version 1.9:

I

• Connect the display to a PC via an IO-Link master.

No controller (PLC) must be connected.

#### 10.2.2 Loading the device catalogue in moneo configure

If moneo is connected to the internet, all catalogue update files are automatically imported by the IODD Finder.

The catalogue update files can also be imported manually:

- Switch to the [Device description] tab.
- Click on [Import].
- Select the required IODD or the catalogue from the path.

| 🛔 🍙 🛛 🌔 ifm moneo                      |                  |                         |           |                          |                          |            | 0       | 7/25/2022<br>12:40:19 PM | •       | ▲                     | 0 |
|----------------------------------------|------------------|-------------------------|-----------|--------------------------|--------------------------|------------|---------|--------------------------|---------|-----------------------|---|
| Connected devices Saved configurations | Device descr     | ptions                  |           |                          |                          |            |         |                          |         |                       |   |
| IO-Link v Canij Q,<br>Imenu            | Online catalogue | Updates (24)            |           |                          |                          |            |         |                          | import  | • 0                   |   |
| Vendor                                 | Family           | Product name            | Device ID | Installed rev. / version | Available rev. / version | Source     | Release | date                     | Actions |                       |   |
| ifm electronic gmbh                    | Displays         | 2 🕼                     | 695       | 1.1/1.0.70.9             | 1.1/1.0.70.12            | 1000finder | 2021-12 | <b>08</b>                |         |                       |   |
| Ifm electronic gmbh                    | Displays         | E30430_Catalogue_Update | 695       | 1.1/1.0.70.9             | 1.1/1.0.70.12            | 1000finder | 2021-12 | <b>08</b>                |         |                       |   |
| ifm electronic gmbh                    | Displays         | E30443_Catalogue_Update | 695       | 1.1/1.0.70.9             | 1.1/1.0.70.12            | 1000finder | 2021-12 | <b>08</b>                |         |                       |   |
|                                        |                  |                         |           |                          |                          |            |         |                          | 1-30/3  | $\langle \rightarrow$ |   |
|                                        |                  |                         |           |                          |                          |            |         |                          |         |                       |   |

#### 10.2.3 Writing the device catalogue to the display

Connect the display to an ifm AL1xxx IO-Link master and connect this master to a PC or laptop.

- Start moneo configure
- Carry out a network scan
- Select the corresponding ifm AL1xxx IO-Link master or, if applicable, port.
- Read the display settings

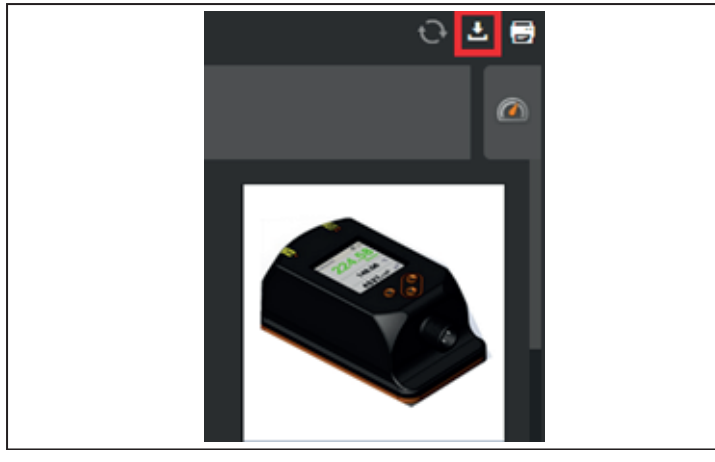

When the display is shown in the moneo software, click on [Import] at the top right.

|                        |                                  | Import parameter set |              |                        |
|------------------------|----------------------------------|----------------------|--------------|------------------------|
| Saved configurations   | Compatible 1000a                 |                      |              |                        |
| Select a compatible IO | DD to import its default values. |                      |              |                        |
| Search                 | Q                                |                      |              |                        |
|                        | Device ID                        | Vendor               | Release date |                        |
|                        | 695 d                            | ifm electronic gmbh  | 03.06.2022   |                        |
| E30430_Catalogue_L     | Jpdate, E30443_Catalogue_Update  |                      |              |                        |
|                        |                                  |                      |              | Available sets: 1 of 1 |
|                        |                                  |                      |              |                        |
|                        |                                  |                      |              | _                      |
|                        |                                  |                      |              | Import Cancel          |

▶ In the [Compatible IODDs] tab, select the device catalogue and confirm with [Import].

| WRITE TO DEVICE | SAVE PARAMETER SET | DISCARD |
|-----------------|--------------------|---------|
| WRITE TO DEVICE | SAVE PARAMETER SET | DISCARD |

▶ Write the device catalogue to the display.

▷ A note on the compatibility mode of the AL master is displayed. The port configuration of the master port is automatically reconfigured. If necessary, this should be changed back after the write process.

| Compatibility mode                                                                                                    |
|----------------------------------------------------------------------------------------------------|
| You are writing a parameter set in compatibility mode. This will also change the port<br>configuration of the master. Do you want to proceed? |
| OK CANCEL                                                                                                    |

- Acknowledge with [OK].
- $\triangleright$  When the write process is finished, the new device catalogue is integrated in the display.

Do not disconnect the display from the IO-Link master during the write process. Otherwise the update of the device catalogue is faulty and needs to be repeated.

▶ Restart the INLINE DISPLAY with [Power Off / On] (note port configuration).

#### 10.2.4 Resetting the AL master port

When the catalogue is written, the master port switches to compatibility mode. This is necessary for the AL IO-Link master to be able to transfer the catalogue to the display.

Via moneo, switch to the settings of the AL master and set the port back to the original setting or [No check and clear]. If necessary, set the vendor and device ID to default.

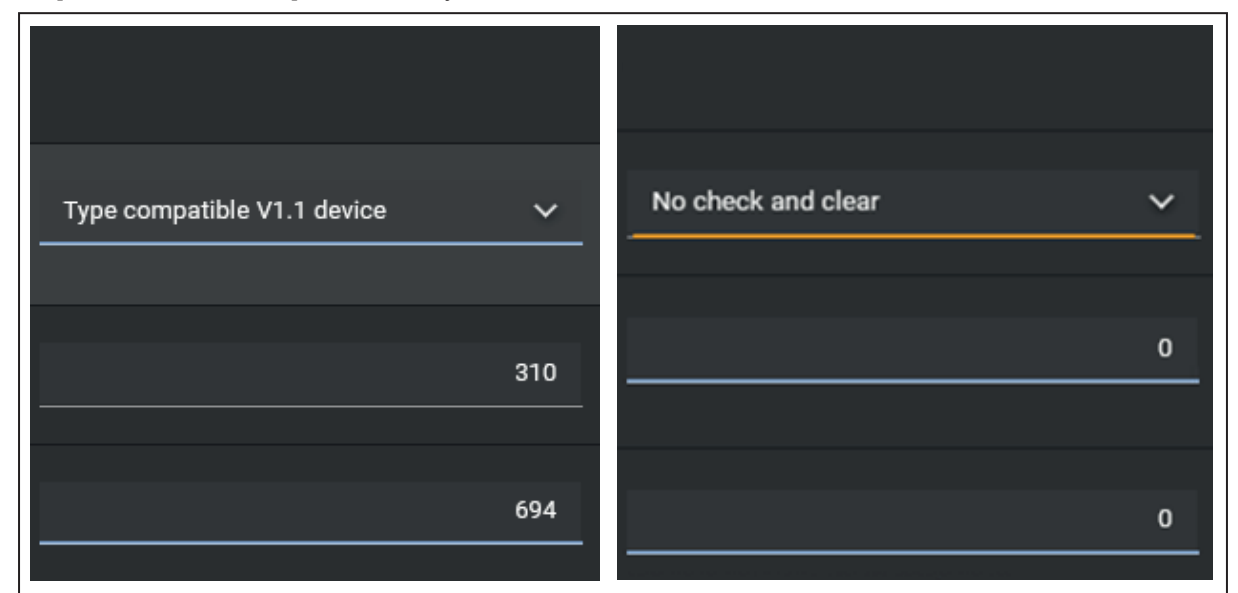

▶ Load the settings back to the AL master.

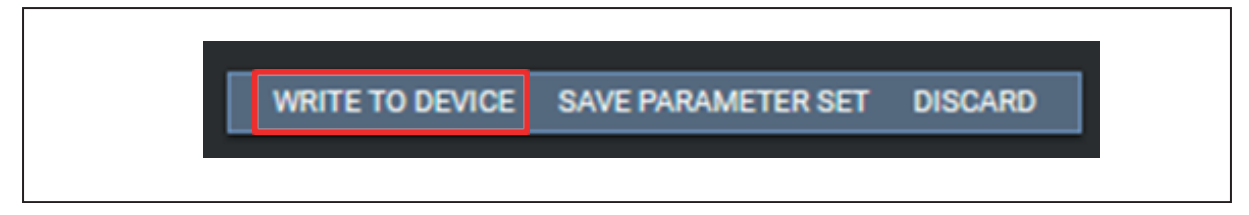

## 11 Troubleshooting

## 11.1 Warning messages

| Display<br>(process value line) | Display<br>(detailed view)                             | Description                                                                                                  | Туре    | Instruction*) |
|---------------------------------|--------------------------------------------------------|----------------------------------------------------------------------------------------------------|---------|---------------|
|                                 | ERROR                                                  | Device faulty / malfunction                                                                                  | Error   | ▶ 1           |
|                                 | OFF                                                    | Supply voltage too low                                                                                       | Error   | ▶ 2           |
|                                 | PARA                                                   | Parameter setting outside the valid range                                                                    | Error   | ▶ 3           |
|                                 | no connection                                          | No IO-Link connection found                                                                                  | Error   | ▶ 4           |
|                                 | unknown Master                                         | Connected to a master that<br>does not support this type of dis-<br>play                                     | Error   | ▶ 5           |
|                                 |                                                        | Parameter "Access rights" set in<br>the master so that the display<br>cannot be addressed ("read on-<br>ly") | Error   | ▶ 6           |
| unknown dev.                    | Unknown ifm device try cataloque update                | No process data description<br>available for ifm device                                                      | Error   | ▶ 7           |
|                                 | Unsupported device of<br>vendor <xxx></xxx>            | No process data description available for non-ifm device                                                     | Error   | ▶ 8           |
| no IO-Link                      | NO IO-Link Device                                      | Device has no IO-Link interface<br>or IO-Link communication is not<br>active                                 | Error   | ▶ 9           |
| invalid                         | Invalid process data description                       | The process data description does not match the communica-<br>tion content                                   | Error   | ▶ 10          |
|                                 | invalid                                                | Invalid flag of the process data is set                                                                      | Error   | ▶ 11          |
|                                 | Device not supported                                   | Message if blacklist device                                                                                  | Message | ▶ 12          |
|                                 | invalid device cata-<br>logue, try catalogue<br>update | Device catalogue is invalid                                                                                  | Error   | ▶ 13          |
| Invalid                         | invalid                                                | Invalid digit of the process date                                                                            | Warning | ▶ 14          |
|                                 | Lock symbol                                            | Setting buttons on the device<br>locked, parameter change re-<br>jected                                      | Warning | ▶ 15          |
|                                 |                                                        | Parameter setting locked via<br>pushbuttons, parameter setting<br>is active via IO-Link communica-<br>tion   | Warning | ▶ 16          |
|                                 |                                                        | Setting buttons locked via pa-<br>rameter setting software, param-<br>eter change rejected                   | Warning | ▶ 17          |
| config Error                    |                                                        | Selected process value is not available                                                                      | Warning | ▶ 18          |
| no proc. data                   | No process data avail-<br>able                         | No process data available                                                                                    | Message | ▶ 19          |
|                                 | loading data from mas-<br>ter                          | Message indicated during con-<br>nection establishment with the<br>master                                    | Message | ▶ 20          |
|                                 | loading device data                                    | Message indicated during load-<br>ing of the device information                                              | Message | ▶ 22          |
|                                 | writing data to master                                 | Message during the block write process to the master                                                         | Message | ▶ 22          |

| Display<br>(process value line) | Display<br>(detailed view)        | Description                                                                                     | Туре    | Instruction*) |
|---------------------------------|-----------------------------------|-------------------------------------------------------------------------------------------------|---------|---------------|
|                                 | Master is resetting               | Message while the master<br>makes a reset to the factory set-<br>ting                           | Message | ▶ 23          |
|                                 | Master is rebooting               | Message while the master re-<br>boots                                                           | Message | ▶ 24          |
|                                 | Catalogue Mode                    | Message in catalogue mode                                                                       | Message | ▶ 25          |
|                                 | Reset failed 403 - for-<br>bidden | Message if the master could not successfully complete the reset                                 | Error   | ▶ 26          |
|                                 | Error 532 PLC con-<br>nected      | Message while the master is<br>connected to the PLC and it is<br>tried to change the IP address | Error   | ▶ 27          |

#### 11.2 Instructions

|    | Instruction*) / Information                                                                                                    |  |  |  |  |
|----|----------------------------------------------------------------------------------------------------|--|--|--|--|
| 1  | Replace device                                                                                                    |  |  |  |  |
| 2  | Ensure a voltage supply with a sufficiently available current. (1830 V DC)                                                                                                    |  |  |  |  |
| 3  | <ul> <li>1. Note down the set parameters</li> <li>2. Factory reset</li> <li>3. Re-enter parameters</li> </ul>                                                                                                    |  |  |  |  |
| 4  | <ul> <li>Check cable connections</li> <li>Check IO-Link master</li> <li>If necessary to establish the communication</li> </ul>                                                                                                    |  |  |  |  |
| 5  |                                                                                                    |  |  |  |  |
| 6  | Adapt setting of the perspector "Association in the setting of the perspector "Association in the setting of the perspector "Association in the setting of the perspector "Association in the setting of the perspector "Association in the setting of the perspector in the setting of the perspector in the setting of the setting of the setti |  |  |  |  |
| 7  | <ul> <li>Adapt setting of the parameter Access rights</li> <li>Device catalogue no longer up to date</li> <li>Device catalogue update:</li> </ul>                                                                                                    |  |  |  |  |
|    | device catalogue download for ifm devices at www.ifm.com                                                                                                    |  |  |  |  |
| 8  | The connected device is not in the device catalogue                                                                                                    |  |  |  |  |
| 9  | <ul> <li>Connected device not equipped with IO-Link</li> <li>Check the cable connections of the device</li> <li>Check correct operation of the connected device</li> <li>If necessary, re-establish the communication</li> </ul>                                                                                                    |  |  |  |  |
| 10 | Error during decoding of the process data<br>► Update of the device catalogue                                                                                                    |  |  |  |  |
| 11 | The process value of the connected device is marked as invalid                                                                                                    |  |  |  |  |
| 12 | Device not operating                                                                                                    |  |  |  |  |
| 13 | Faulty device catalogue<br>▶ Reinstall device catalogue                                                                                                    |  |  |  |  |
| 14 | <ul><li>Device transmits invalid errors</li><li>Check the connected device</li></ul>                                                                                                    |  |  |  |  |
| 15 | ► Unlock device → Operating and display elements                                                                                                    |  |  |  |  |
| 16 | Wait until the parameter setting via the remote participant is finished                                                                                                    |  |  |  |  |
| 17 | Unlock the setting buttons via the parameter setting software                                                                                                    |  |  |  |  |
| 18 | Select an available process value of the corresponding device                                                                                                    |  |  |  |  |
| 19 | <ul><li>The connected device is not transmitting any process data</li><li>Wait until process data is transmitted</li></ul>                                                                                                    |  |  |  |  |
| 20 | Wait until the connection is established                                                                                                    |  |  |  |  |
| 21 | Wait until the data has been loaded                                                                                                    |  |  |  |  |

|    | Instruction*) / Information                            |
|----|--------------------------------------------------------|
| 22 | Wait until the write process is completed              |
| 23 | Wait until the reset to factory setting is completed   |
| 24 | Wait until the reboot of the master is completed       |
| 25 | Information: Device is in catalogue mode for an update |
| 26 | Check the access rights in the master                  |
| 27 | Separate the connection between master and PLC         |

## 12 Maintenance, repair and disposal

The unit is maintenance-free.

- Contact ifm in case of malfunction.
- ▶ Do not open the housing as the unit does not contain any components which can be maintained by the user. The unit must only be repaired by the manufacturer.
- Clean the device using a dry cloth.
- ▶ Dispose of the unit in accordance with the national environmental regulations.